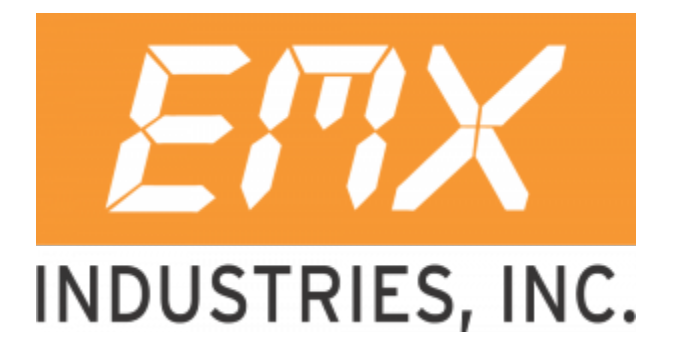

# Patriot E / Patriot L Operations Manual

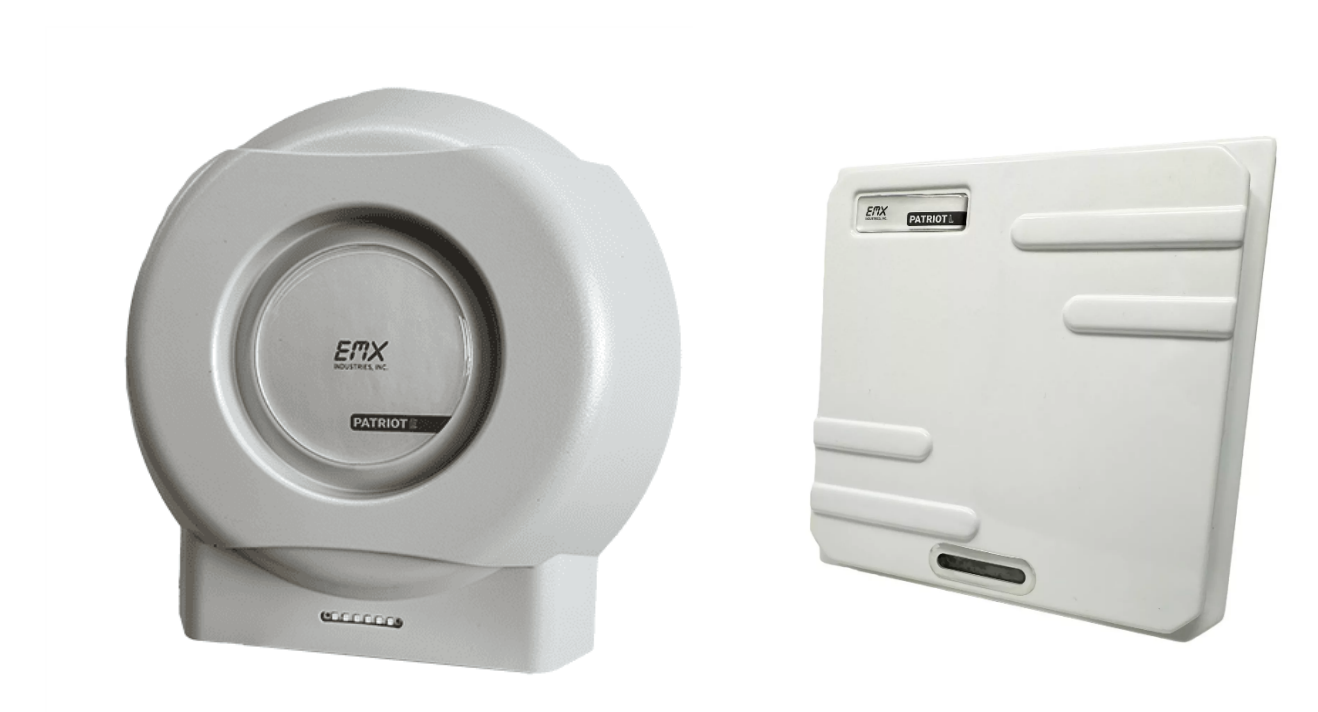

Patriot E

Patriot L

#### **Table of Contents**

| Specifications                                   | 3     |
|--------------------------------------------------|-------|
| Hardware Description                             | 4     |
| Serial RS-232/RS-485                             |       |
| Trigger Mode                                     | 4     |
| Power Requirements                               |       |
| Installation                                     |       |
| Mounting                                         |       |
| Tag Installation in Vehicles                     | 5     |
| Parallel Surfaces Rule                           | 6     |
| Wiring<br>Patriot I Wiring Guide                 |       |
| Patriot E Wiring Guide                           | 7     |
| Wire Function Table                              | 3     |
| Reader Configuration                             | c     |
| Factory default Patriot Reader settings          | -<br> |
| Setup Program                                    | c     |
| ICON Buttons – Upper Left Window                 | 10    |
| Reader Information                               | 10    |
| Reader Status                                    | 10    |
| Reader Options                                   |       |
| Control Section                                  | 11    |
| Comm                                             | 11    |
| Reader Actions                                   |       |
| Reader section                                   | 12    |
| Serial Comm Section                              |       |
| Wiegand Section                                  | 13    |
| -<br>Tag Filtering Section                       | 13    |
| Relay                                            |       |
| Indicators                                       |       |
| Log Window                                       |       |
| Wired Ethernet Configuration (E.TCP, L.TCP only) |       |
| Wi-Fi Configuration (E.WiFi, L.WiFi only)        |       |
| Access Point (Default)                           |       |
| Station                                          |       |
| OSDP Configuration (Patriot E Only)              |       |
| Troubleshooting                                  |       |
| Do's and Do Not's                                | 2-    |
|                                                  | 22    |
| Manual Revision History                          |       |
| manaa kevision mistory.                          |       |

# Specifications

|                            | Patriot E                                                                                                    | Patriot L                                   |  |  |  |
|----------------------------|----------------------------------------------------------------------------------------------------|---------------------------------------------|--|--|--|
| Dimensions                 | 10.7" x 10.7" x 3.7"<br>(272 mm × 272 mm × 94mm)                                                                                     | 9.45" x 9.45" x 3.82"<br>(240 x 240 x 97mm) |  |  |  |
| Supply Voltage             | 9V ~ 48V DC                                                                                                    |                                             |  |  |  |
| Supply Current             | Max 470 mA when idle, max 1.82 A during read                                                                                         |                                             |  |  |  |
| Antenna                    | 7.5 dBi Circular Polarized10 dBi Linear-Vertical Polarized                                                                           |                                             |  |  |  |
| RF Power                   | 10 ~ 30 dBm (adjustable)                                                                                                    |                                             |  |  |  |
| Tag Read Range             | Max 18' ~ 25' (5.5 ~ 7.6m), depending on tag type and environment                                                                    |                                             |  |  |  |
| RF Frequency               | 902.75 ~ 927.25 MHz (50 channels)<br>Frequency Hopping Spread Spectrum (FHSS)                                                        |                                             |  |  |  |
| Tag/Credential Types       | EMX 900MHz Passive RFID Credentials<br>Generic passive tags: EPC Class 1, Gen 2; ISO 18000-6C<br><i>Bluetooth (BLE) Credentials*</i> |                                             |  |  |  |
| Indicators                 | LED, audible tone                                                                                                    |                                             |  |  |  |
| Data Output Interfaces     | Wiegand, RS-232, 12V Relay Driver, Wi-Fi TCP/IP †, Ethernet TCP/IP‡                                                                  |                                             |  |  |  |
| Wiegand output formats     | 26-bit, 30-bit, 33-bit, 34-bit, 35-bit, 37-bit<br>PeachPass (37-bit), Alabama Pass (37-bit)                                          |                                             |  |  |  |
| Wiegand Timing Parameters  | Default: Pulse width 80µs, pulse period 1600µs (Software configurable)                                                               |                                             |  |  |  |
| Serial data output format  | ASCII, HID simulation                                                                                                    |                                             |  |  |  |
| Configuration Interfaces   | RS-232, Wi-Fi TCP/IP                                                                                                    | t, Ethernet TCP/IP‡                         |  |  |  |
| RS-485                     | Data output, OSDP operation                                                                                                    | (N/A)                                       |  |  |  |
| Tag identification time    | < 8.0ms after s                                                                                                    | start of read                               |  |  |  |
| Controller Functionality   | Trigger input, 12V Relay driver output,<br>Configurable tag filtering (5 facility codes, 100 ID's)                                   |                                             |  |  |  |
| Protection                 | Reverse polarity and overvoltage protection, EMI protected I/O lines                                                                 |                                             |  |  |  |
| Firmware Updates           | Field-upgradable firmware with setup software                                                                                        |                                             |  |  |  |
| Other Features             | Optional Power over Ethernet (PoE) ‡                                                                                                 |                                             |  |  |  |
| Work / Storage Temperature | -4°F ~ 158°F (-20°C ~ 70°C) /                                                                                                    | -40°F ~ 185°F (-40°C~ 85°C)                 |  |  |  |
| Operating Humidity         | 5% to 95% relative hum                                                                                                    | idity non-condensing                        |  |  |  |
| IP Rating                  | IP-6                                                                                                    | 5                                           |  |  |  |
| Certification              | FCC Part 15 (FCC ID: Y3D-RED5)                                                                                                    |                                             |  |  |  |

\*Bluetooth credentials only work with E.BLE and L.BLE models †Wi-Fi output and configuration only available on E.WiFi and L.WiFi models ‡Ethernet output and configuration only available on E.TCP and L.TCP models. PoE available upon special request.

EMX Industries, Inc. Document No. 10430104 Rev 1.3

### **Hardware Description**

The Patriot E / Patriot L reader is a fully integrated reader with a built-in antenna packaged in a weathertight, UV protected housing. The antenna allows it to work in AVI and asset management applications and its programmable triggering modes enable the reader to work in either self-triggering (timed) or external trigger mode. Versatile I/O interfaces enable the Patriot E / Patriot L to work with multiple serial devices and with standard Wiegand controllers.

#### Serial RS-232/RS-485

The reader outputs tag data over RS-232 and RS-485 (Patriot E only) in standard ASCII or HID serial formats and can be viewed on any ASCII terminal viewer (ex: Tera Term). The RS-232 link is bidirectional and is also used for reader configuration. OSDP can be used over the RS-485 inferface (Patriot E Only).

### **Trigger Mode**

When configured for Trigger Mode, the reader will only transmit when the trigger input is active. Otherwise it will be idle, drawing only 450mA (great for solar powered isolated areas). Once the trigger is activated by connecting the input wire to ground, it will take 6mS to start reading tags and outputting tag data.

#### **Power Requirements**

The Patriot E / Patriot L comes with a regulated, fixed voltage power supply of +12VDC @ 3A. If the application requires a different supply voltage, the reader accepts +8VDC to +48VDC. The minimum power requirement is 10W.

# Installation

The Reader is supplied in a weathertight enclosure for direct outdoor installation or can be placed indoors, such as in a guardhouse.

#### Mounting

The mounting bracket supplied is designed for mounting the reader on a pole, wood, or concrete structure.

- The bracket should be installed at a minimum height of 5' off the earth's surface and a maximum height of 10'.
- Observe the 18/18 rule: Ensure a minimum of 18" from any metal or concrete surface on all sides.
- Aim the reader toward the zone of desired coverage.

The image below shows how the bracket looks assembled on a pole, with a Patriot E mounted for example. Use a 3/8" (10 cm) wrench to install the bracket.

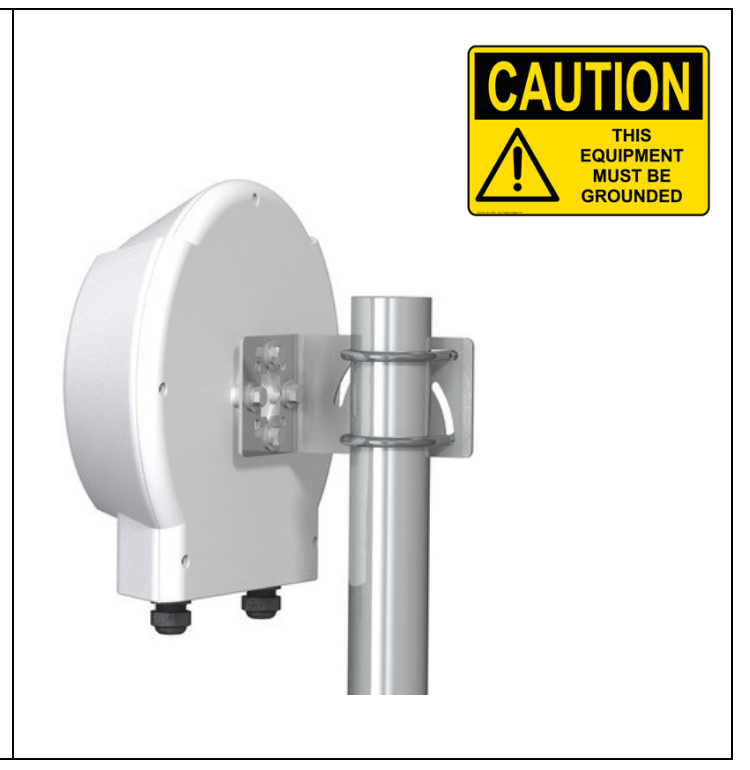

#### **Tag Installation in Vehicles**

Always mount tags vertically whenever possible. This will guarantee the best read range for ALL Patriot readers. Note: Patriot-E readers (round) can read tags both vertical and horizontal orientation, but the best read range will always be vertical orientation. Patriot-L readers (square) are specifically designed to read vertical oriented tags only.

Notes about specific tag mounting locations:

- The most common location is inside the lower driver's side corner of the windshield. Mount the tag at least 2" away from any metal. If the reader is on the passenger side instead of the driver's side, mount the tag on the passenger side.
- Mounting in the upper corners of the windshield is possible but be aware that some windshields have antennas or metal oxide coating for UV tinting in this location that can reduce read range. Test the location using the recommended steps above prior to adhering tag to glass.

- Center mounting near the rear-view mirror is also possible for windshield stickers. Some cars have a "window" here where no metallic oxide coatings is present specifically for mounting RFID tags. Test the location using the recommended steps above prior to adhering tag to glass.
- Hang tags are always hung vertically from the rear-view mirror.
- Less common mounting locations include underneath a side view mirror or on a headlight. Test the location using the recommended steps above prior to adhering tag to vehicle.

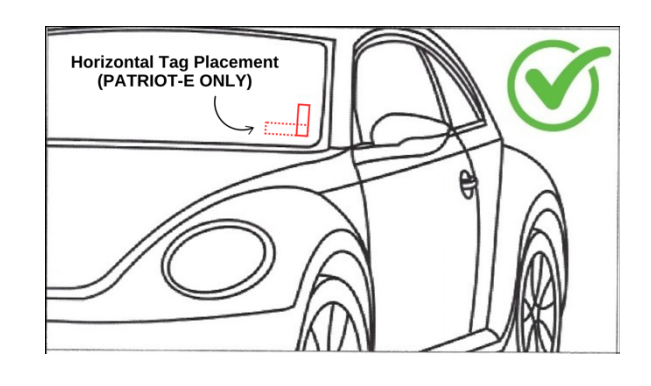

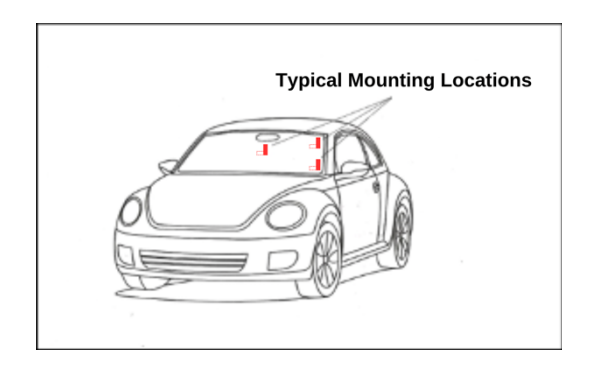

#### **Parallel Surfaces Rule**

The Patriot readers are passive RFID systems. The reader provides RF power to the tag, and the tag reflects that RF power back to the reader in order to communicate. To optimize the communication between the reader and the tag, the surfaces of the two should be oriented parallel to one another as much as possible. The following table shows a few pictures of this. Failure to do so will result in reduced read range.

| Reader Orientation                        | Poor tag positioning | Good tag positioning |
|-------------------------------------------|----------------------|----------------------|
| Reader positioned vertically              | Reder Tag            | Reader Tag           |
| Reader positioned with a<br>downward tilt | Reader               | Resder               |

# Wiring

### **Patriot L Wiring Guide**

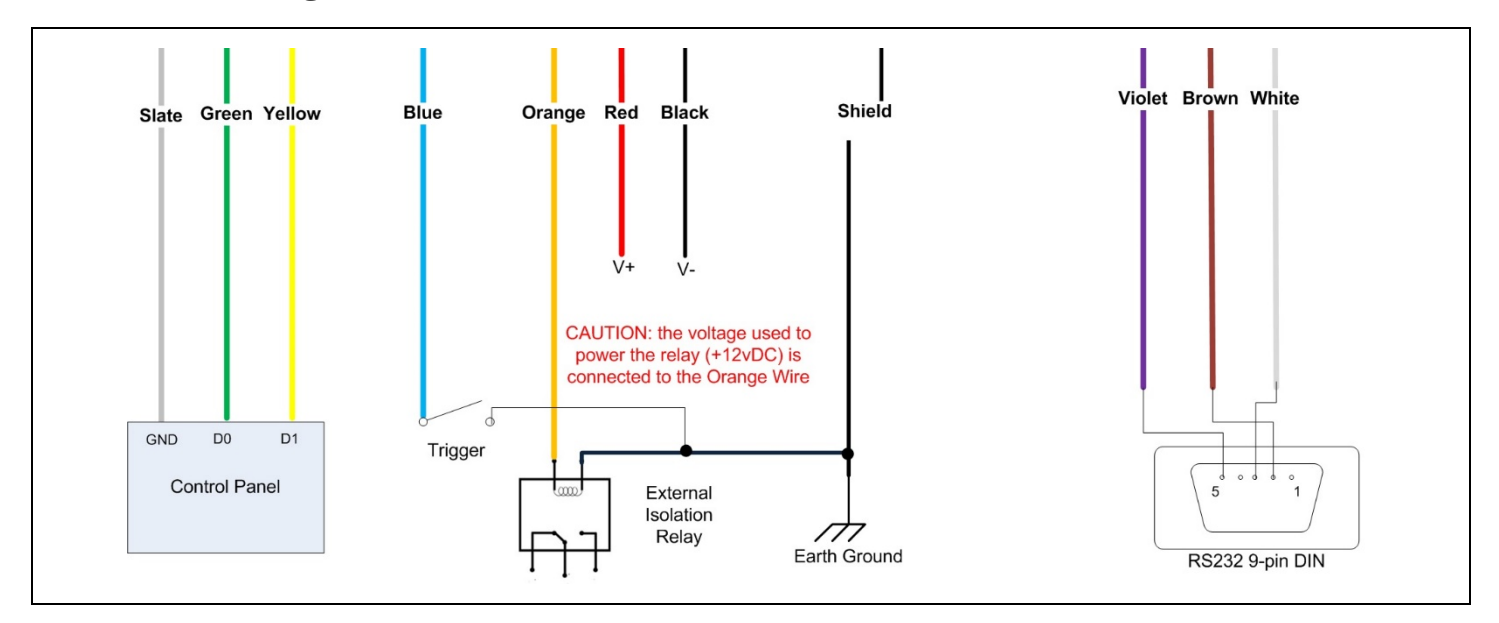

## **Patriot E Wiring Guide**

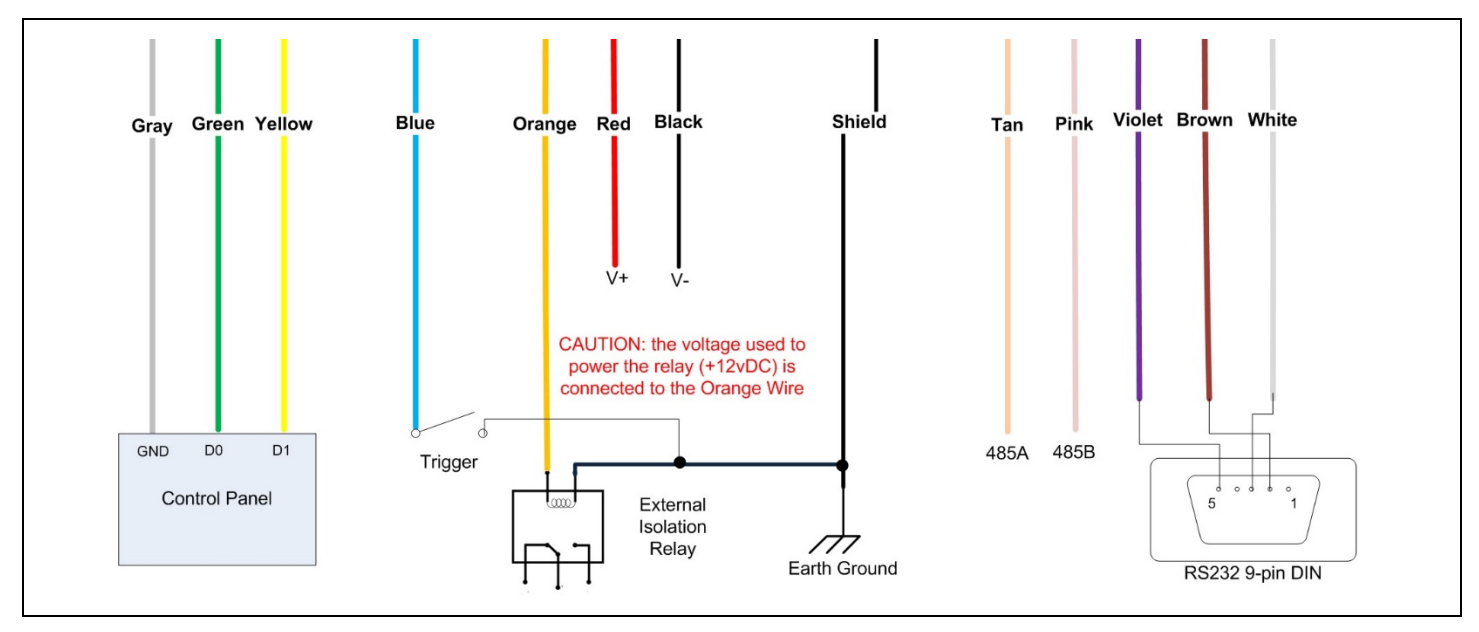

#### **Wire Function Table**

| Wire           | Color       | Description                                                                                                    |  |  |  |
|----------------|-------------|----------------------------------------------------------------------------------------------------|--|--|--|
| V+             | Red         | (Required) 8V ~ 48V DC power input.                                                                                                    |  |  |  |
| V- *           | Black       | Note: Internally, V- is connected to Earth wire and other GND wires.                                                                                                    |  |  |  |
| Wiegand GND *  | Gray        | Wires used for Wiegand output. When a tag with encoded Wiegand data is                                                                                                    |  |  |  |
| Wiegand D0     | Green       | read, that data will be output on these wires.                                                                                                    |  |  |  |
| Wiegand D1     | Yellow      | reader                                                                                                    |  |  |  |
| RS-232 GND *   | Violet      | Wires used for RS-232 configuration and output.                                                                                                    |  |  |  |
| RS-232 RX      | Brown       | If using a 9-pin DB9 connector, the white wire goes to pin 3, the brown wire                                                                                                    |  |  |  |
| RS-232 TX      | White       | goes to pin 2, and the violet wire goes to pin 5.                                                                                                    |  |  |  |
| RS-485A        | Tan         | (Patriat F anh) Wirds used for DS 485 communication                                                                                                    |  |  |  |
| RS-485B        | Pink        | (Patriot E only) wires used for KS-485 communication                                                                                                    |  |  |  |
| Trigger        | Blue        | Triggered mode: the reader will read when the Trigger wire is connected to GND, and idle otherwise. (Trigger signal can be extended using setup software) Timed mode: this wire is ignored. |  |  |  |
| Relay          | Orange      | Relay driver output. Whenever a valid tag is read, a +12VDC pulse is generated on this wire that can be used to drive the coil of a 12V relay. (max load 700mA)                             |  |  |  |
| Shield/Earth * | Uninsulated | Earth ground                                                                                                    |  |  |  |

\* V-, Wiegand GND, RS-232 GND, and Shield/Earth are all connected internally

| 10watts' Power Wire Chart in feet for TRES Readers |      |       |       |       |       |       |       |       |       |       |
|----------------------------------------------------|------|-------|-------|-------|-------|-------|-------|-------|-------|-------|
| voltage                                            | 8awg | 10awg | 12awg | 14awg | 16awg | 18awg | 20awg | 22awg | 24awg | 26awg |
| 5vDC@2A                                            | 458  | 298   | 183   | 115   | 71    | 46    | 29    | 17    | 11    | 7     |
| 12vDC@0.84A                                        | 1100 | 715   | 440   | 275   | 170   | 110   | 70    | 40    | 26    | 16    |
| 24vDC@0.42A                                        | 2200 | 1430  | 880   | 550   | 340   | 220   | 140   | 80    | 52    | 32    |
| 48vDC@0.21A                                        | 4400 | 2860  | 1760  | 1100  | 680   | 440   | 280   | 160   | 104   | 64    |

Reader cabling requirements shall be:

- 1. Cable distance: (Wiegand): 500 feet (150m); RS-232 50 feet (15m); RS-485 4000 feet (1200m); Ethernet 328 feet (100m).
- 2. Cable type: twisted pairs #22 AWG w/overall shield for both Wiegand, RS-232/485, and CAT5 for Ethernet. Additional conductor will be required for trigger and other control functions. Do not run data cables in same conduit with high voltage lines.

# **Reader Configuration**

# Factory default Patriot Reader settings

| Setting          | Patriot E                                                  | Patriot L          |  |
|------------------|------------------------------------------------------------|--------------------|--|
| Radio Power      | 25dBm, or optimum for read range                           |                    |  |
| Timing           | Timed mode / 0.25s timed interval / 0.0s trigger extension |                    |  |
| Serial RS-232    | RS-232 baud rate 1                                         | 15200 / ASCII mode |  |
| Serial RS-485    | Baud rate: 115200 / Protocol: CRLF                         | (N/A)              |  |
| Wiegand          | Output Mode(s): Wiegand+Serial / Output Buffer: 2.00s      |                    |  |
|                  | Wiegand Pulse Width: 80µs / Wiegand Pulse Period: 1600µs   |                    |  |
| Tag Filtering    | Disabled                                                   |                    |  |
| Relay            | Enabled / hold time: 1.00s                                 |                    |  |
| Indicators       | Audio: enabled / LED: enabled / LED hold time: 0.20s       |                    |  |
| Wi-Fi            | Wifi Mode: Access Point / IP: 192.168.123.1 / Port: 5100   |                    |  |
| (L.WiFi, E.WiFi) | AP SSID: readernet / AP Password: reader123                |                    |  |
| Ethernet         | IP: 192.168.1.130 / Gateway: 192.168.1.1                   |                    |  |
| (L.TCP, E.TCP)   | Netmask: 255.255.255.0 / Port: 5100                        |                    |  |

# Setup Program

This portion of the document details how to communicate and configure the **Patriot E / Patriot L.** To use the setup software as described in this section, the reader must be powered on and connected via RS-232.

<u>Click here</u><sup>1</sup> to download the latest version of the setup software from our website. The setup software includes a multitude of configuration settings to configure the reader for a variety of different applications. Each of these settings are described in the section below.

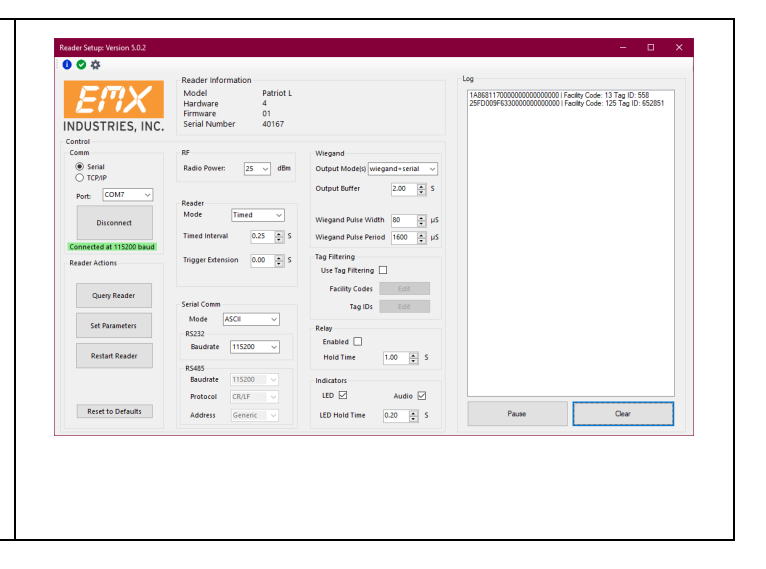

<sup>&</sup>lt;sup>1</sup> All downloads and documentation can be found at: www.emxaccesscontrolsensors.comEMX Industries, Inc.Tech support: 216-518-9889Document No. 10430104 Rev 1.3technical@emxinc.com

# **ICON Buttons – Upper Left Window**

- Information Button, reader specific information
- Status Button, reader connection and temperature
- Options Button, open tag display and update firmware

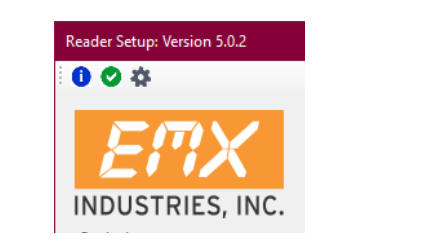

•

#### Reader Information

The information contained in this window is:

- 1. Reader model number
- 2. Reader serial number
- 3. Hardware and Software version number
- 4. PCBA and firmware revision number
- 5. If OSDP is turned on
- 6. Radio type

| Reader Information                                                                                            | -                              | $\times$ |
|----------------------------------------------------------------------------------------------------|--------------------------------|----------|
| Reader<br>Model<br>Serial Number<br>Hardware Revision<br>Firmware Version<br>Board Revision<br>Firmware Build | 900S<br>-1<br>-1<br>2<br>3.5.2 |          |
| Radio<br>Type                                                                                                 | RED5                           |          |

#### Reader Status

| The information contained in this window is:                                                                                                    | Radio Connected                                                                                                    | _ × |
|----------------------------------------------------------------------------------------------------|----------------------------------------------------------------------------------------------------|-----|
| <ol> <li>Reader radio device connected</li> <li>Reader RFID processor type</li> <li>RED5 Health, reconnection attempts and resets</li> <li>RF module temperature</li> <li>PCBA temperature</li> <li>RFID processor Maximum Temperature seen</li> <li>PCBA maximum temperature, under Microprocessor</li> </ol> | RFID Processor     RED5       RED5 Health     Recornection attempts     0       Decornection attempts     0     0       RFID Temperature     33°C (91°F)     0       Board Temperature     28°C (82°F)     0       Temperature     28°C (82°F)     0       Ambient Temperature     28°C (82°F)     0       Power     25°C (82°F)     0       Power     25 dBM     0       Read Timing     1 S     0 |     |
| <ol> <li>Maximum power level the unit was set to</li> <li>Lowest read tag timing</li> <li>If the TCP/IP option installed</li> <li>If the Wi-Fi option installed</li> </ol>                                                                                                    | Ethernet Available No<br>WiFi Available No<br>Oose                                                                                                    |     |

#### Reader Options

| The information contained in this window is:                                                                                                    | 🛃 AdditionalOptions — 🗆 X                                                            |
|----------------------------------------------------------------------------------------------------|--------------------------------------------------------------------------------------|
| <ol> <li>Turn the debug on/off</li> <li>Put the Tag display onto computer window</li> <li>Display the list of IP addresses, and set the readers IP</li> </ol>                                      | Debug Level  Copen Tag Display Update Firmware Reader IP Address List Set IP Address |
| <ol> <li>Update the readers firmware</li> <li>Set reader ID, factory only</li> <li>Reader reads the allowed tag selection: base TRES tags, base plus specialty tags, and all GEN2 tags.</li> </ol> | Reader ID     Allowed tags       Base Wiegand formats        OK     Cancel           |
|                                                                                                    | 4                                                                                    |

#### **Control Section**

This section is used to establish communication with the Patriot E / Patriot L reader and issue basic commands. You may first want to do a Device Manager lookup on your computer to see what COM PORT you are using to connect to the reader with.

#### Comm

Upon power up, the **Patriot E / Patriot L** will search for available communication devices. Select the appropriate **Comm Port** device from the drop-down menu to connect your computer to the reader, then press the **Connect** button. If you have the TCP/IP option, you can also select it here. When connected, you will get the screen that states that you are connected. A **Query** is done during the connection process. When finished using the setup program, just press the **Disconnect** button. If **you plug in your serial device after starting this software, that device will not be recognized; you will have to shut down the setup program, then restart the setup program to recognize your communications port.** 

| Control      |                   | R |
|--------------|-------------------|---|
| ● Se<br>○ TC | rial<br>P/IP      | F |
| Port:        | COM7 ~            | R |
|              | Disconnect        | N |
|              |                   | Т |
| Connect      | ed at 115200 baud |   |

#### **Reader Actions**

| <b>Query Reader:</b> Retrieve the currently stored settings from the Reader. A Query is also performed automatically when the setup software first connects to the Reader. | Query Reader      |
|----------------------------------------------------------------------------------------------------|-------------------|
| <b>Set Parameters:</b> This button updates the Reader with any changes, storing them to flash memory. Changes aren't finalized until this button is pressed.               | Restart Reader    |
| <b>Restart Reader:</b> Restarts the Reader (instead of having to remove power).                                                                                            | Reset to Defaults |
| <b>Reset to Defaults:</b> Restores all settings to the factory default mode.                                                                                               |                   |

## **Reader section**

| This section modifies how the reader will read a tag.                                                                                                    |                                                   |
|----------------------------------------------------------------------------------------------------|---------------------------------------------------|
| <b>Mode:</b> Selects Timed or Trigger mode. In Timed mode, reads are performed at a constant interval. In Trigger mode, reads are only performed when the Trigger line is shorted to ground.                              | Reader<br>Mode Timed ✓<br>Timed Interval 0.25 🛋 S |
| <b>Timed Interval:</b> The interval at which reads are performed. Minimum: 0.25 second, Maximum: 5 seconds.                                                                                                    | Trigger Extension 0.00 🛓 S                        |
| <b>Trigger Extension:</b> Sets how long the Reader will remain active after the trigger is released. During this time, subsequent reads will be performed at the Timed Interval. Minimum: 0 seconds, Maximum: 10 seconds. |                                                   |

# Serial Comm Section

| <b>Mode:</b> Selects either standard ASCII (2 HEX character F/C and 4 characters ID) or HID Serial PROX reader output from a converted Wiegand Input. | Serial Comm                         |
|----------------------------------------------------------------------------------------------------|-------------------------------------|
| RS-232:                                                                                                    | Mode ASCII V                        |
| <b>Baud rate:</b> Selections are 9600, 19200, 57600, 115200 (default).                                                                                | Baudrate 9600 V                     |
| RS-485 (Patriot E Only):                                                                                                    | Baudrate 9600 v<br>Protocol CR/LF v |
| <b>Baud rate:</b> Selections are 9600, 19200, 57600, 115200 (default).                                                                                | Address Generic 🗸                   |
| <i>Protocol:</i> Selects either the standard CR/LF output or the secure OSDP option.                                                                  |                                     |

#### **Wiegand Section**

Allows modification of Wiegand settings. This is normally not necessary, but may be required with longer cable runs.

Output Mode(s): Select either "Wiegand + Serial" or just "Serial".

**Output Buffer:** Sets an output buffer for 0...60 seconds. The output buffer adjusts how long the reader will ignore a specific tag after it is detected for the first time. For example, suppose the buffer is set to 10 seconds. If a tag is detected and its data outputted, then the reader will ignore that tag until at least 10 seconds have passed, even if the reader detects the tag multiple times before then.

**Pulse Width:** Sets the Wiegand Pulse Width from 20  $\mu$ S to 100  $\mu$ S.

**Pulse Period:** Sets the Wiegand Pulse Period from 200  $\mu S$  to 20000  $\mu S.$ 

#### **Tag Filtering Section**

The Patriot reader is able to filter detected Wiegand tags based on two criteria: Facility Code and/or Tag ID. Tags that match the filter criteria will be outputted on the chosen output mode(s), and tags that do not match the filter criteria will be ignored by the reader.

**Use Tag Filtering:** If unchecked, then all valid Wiegand tags will be outputted by the reader, regardless of their Facility Code or Tag ID. If checked, then the Wiegand tags will be filtered according to the settings below. Tags can be filtered according to Facility Code, Tag ID, or both. **Facility Codes:** Up to five distinct facility codes can be used for filtering. If a tag's Facility Code does not match any of the Facility Codes in the table, then the reader will ignore the tag. If the list of allowed Facility codes is empty, the reader will not use Facility Code as a filtering criterion, instead allowing tags with any Facility Code as long as they match the Tag ID criterion.

**Tag IDs:** Up to 100 distinct Tag IDs can be used for filtering. If a tag's ID does not match any of the Tag IDs in the table, then the reader will ignore the tag. If the list of allowed Tag IDs is empty, the reader will not use Tag ID as a filtering criterion, allowing tags with any Tag ID, as long as they match the Facility Code criterion.

To add Tag ID's to the list, click **Add**. Tag ID's can be entered individually, or as a range of data. A single number can be entered by just entering a number in the left box. You can also select the **Enter range of data** box and enter the starting ID then the ending ID to allow a range of Tag ID's. Once completed, press **OK** to save or **Cancel** to not save. Finally press **Send to Reader** to update the reader with the changes. When finished with this dialog, remember to store the changes to the reader by using the **'Set parameters'** button in the main window.

| Output Mode(s) wiega | nd+serial 🗸 |
|----------------------|-------------|
| Output Buffer        | 2.00 🛓 S    |
| Wiegand Pulse Width  | 80 📮 µ!     |
| Wiegand Pulse Period | 1600 🔶 µ!   |
|                      |             |
|                      |             |
|                      |             |

| Tag Filtering<br>Use Tag Filtering |      |
|------------------------------------|------|
| Facility Codes                     | Edit |
| Tag IDs                            | Edit |
|                                    |      |

| 🔡 FacilityCodesDB                      |                        |     | × |
|----------------------------------------|------------------------|-----|---|
| Fetch from reader Send to reader Clear | Allowed Facility Codes | Add | e |
|                                        | Close                  |     |   |

| 😸 Allowed Tag IDs |                        |             | - |        | × |
|-------------------|------------------------|-------------|---|--------|---|
|                   | For Facility Cod       | se:         |   |        |   |
|                   | Tag ID table size: 100 | Tags Used:0 |   |        |   |
| Fetch from reader |                        |             | 1 |        |   |
|                   |                        |             |   | Add    |   |
| Send to reader    |                        |             |   |        |   |
| Clear             |                        |             | 0 | )elete |   |
|                   |                        |             |   |        |   |
|                   | Close                  | ]           |   |        |   |

| 📰 Input Range       | - |        | ×   |
|---------------------|---|--------|-----|
| Enter range of data |   |        |     |
| 0                   |   | 0      | A V |
| ок                  |   | Cancel |     |
|                     |   |        |     |

# Relay

| <b>Enabled:</b> Enables the relay driver output. If tag filtering is disabled, the relay driver output pulses high after any valid Wiegand input read. If tag filtering is enabled, the output will pulse high only when a tag matching the filter criteria is read. | Relay<br>Enabled |
|----------------------------------------------------------------------------------------------------|------------------|
| <b>Hold Time:</b> Determines how long the relay output stays high. Range: 0 to 3 seconds.                                                                                                    |                  |

### Indicators

| <b>LED:</b> Enables and disables the LED for a valid read. The LED will illuminate whenever valid tag data is outputted by the reader. The LED will not illuminate if a tag is detected that does not meet the filter criteria, or if the tag's buffer timer has not expired. Default: Enabled.        | Indicators                 |
|----------------------------------------------------------------------------------------------------|----------------------------|
| <b>Audio:</b> Enables and disables the chime for a tag detection. The chime will sound whenever a tag is detected by the reader, regardless of whether it meets the filter criteria. If enabled, the audio will sound at most once per second, even if tags are detected more often. Default: Enabled. | LED WILLED Hold Time 0.2 S |
| <b>LED Hold Time:</b> Sets how long the LED remains on after a valid read.<br>Range: 0 to 3 seconds.                                                                                                    |                            |

# Log Window

| Displays every GEN2 tag detected, regardless of facility code. This window is typically used for troubleshooting. | Log<br>148811700000000000001/Feelly Code: 13 Tag (0:558<br>2870009453300000000001/Feelly Code: 125 Tag (0:652851 |
|----------------------------------------------------------------------------------------------------|----------------------------------------------------------------------------------------------------|
| Pause: Stops updating the log window.                                                                             |                                                                                                    |
| Clear: Clears the log window.                                                                                     | Pause Clear                                                                                                    |

# Wired Ethernet Configuration (E.TCP, L.TCP only)

Note: This procedure requires a PC that is not connected to any other network. The IP address will be configured manually. If needed, it's possible to use a network-connected PC, reconfigure it for this test, and then switch back to the network connection when finished.

*Note: DHCP is not supported.* 

| 1. | Press the "Windows" button on your keyboard<br>and then type "Network Status". Click on the<br>"Network Status" app to display the following<br>window: | Settings       Image: Status         Find a setting       Network status         Network & Internet       Image: Status         Status       Image: Status         Ethernet       You're connected to the Internet         If you have a limited data plan, you can make this network a metered connection or change other properties.         VPN       Image: Status         Proxy       Properties         Data usage                                                                                                    |          |
|----|----------------------------------------------------------------------------------------------------|----------------------------------------------------------------------------------------------------|----------|
| 2. | In the left hand pane, select "Ethernet" and the following window will be displayed:                                                                    | intrage     -                                                                                                    | ne xtion |
| 3. | Select "Change adapter options" in the right-<br>hand pane. You will then see the following<br>window:                                                  | Image: Second second secon |          |

| 4. Select the 'Ethernet" icon to display the following pop-up window:                                                                                     | Ethernet Status       X         General       Connection         IPv4 Connectivity:       Intermet         IPv6 Connectivity:       No network access         Media State:       Enabled         Durabon:       2 days 11:01:06         Speed:       100.0 Mbps         Details       Received         Sytes:       573,354,104       2,132,717,568         Image: Speed:       Diagnose       Close                                                                                                    |
|----------------------------------------------------------------------------------------------------|----------------------------------------------------------------------------------------------------|
| 5. Select "Properties" to display the following window:                                                                                                   | Image: Connect using:       Image: Connect using:         Image: Connection uses the following tems:       Configure         This connection uses the following tems:       Image: Configure         Image: Client for Microsoft Networks       Image: Client for Microsoft Networks         Image: Client for Microsoft Networks       Image: Client for Microsoft Networks         Image: Client for Microsoft Networks       Image: Client for Microsoft Networks         Image: Client for Microsoft Networks       Image: Client for Microsoft Networks         Image: Client for Microsoft Networks       Image: Client for Microsoft Networks         Image: Client for Microsoft Networks       Image: Client for Microsoft Networks         Image: Client for Microsoft Networks       Image: Client for Microsoft Networks         Image: Client for Microsoft Networks       Image: Client for Microsoft Networks         Image: Client for Microsoft Networks       Image: Client for Microsoft Networks         Image: Client for Microsoft Networks       Image: Client for Microsoft Networks         Image: Client for Microsoft Networks       Image: Client for Microsoft Networks         Image: Client for Microsoft Networks       Image: Client for Microsoft Networks         Image: Client for Microsoft Networks       Image: Client for Microsoft Networks         Image: Client for Microsoft Networks       Image: Client for Microsoft Networks |
| 6. Select "Internet Protocol Version 4 (TCP/IPv4)"<br>and click on "Properties" to display the<br>following window and enter the information<br>as shown: | Internet Protocol Version 4 (TCP/IPv4) Properties       X         General       You can get IP settings assigned automatically if your network supports this capability. Otherwise, you need to ask your network administrator for the appropriate IP settings.       Obtain an IP address automatically         Image: Obtain an IP address automatically       Image: Obtain an IP address:       192.168.1.120         Image: Obtain an IP address:       192.255.255.0       Image: Obtain DNS server address automatically         Image: Obtain DNS server address automatically       Image: Obtain DNS server addresses:       Image: Obtain DNS server addresses:         Image: Preferred DNS server:       .       .         Image: Obtain DNS server:       .       .         Image: Obtain DNS server:       .       .         Image: Obtain DNS server:       .       .         Image: Obtain DNS server:       .       .         Image: Obtain DNS server:       .       .         Image: Obtain DNS server:       .       .         Image: Obtain DNS server:       .       .         Image: Obtain DNS server:       .       .         Image: Obtain DNS server:       .       .         Image: Obtain DNS server:       .       .         Image: Obtain DNS server:       .       .         Image: Obtain                                                                                                    |

| 7. Click "OK" to save your changes                                                                                                    | Reader Setup: Version 5.0.2                                                                                                    |
|----------------------------------------------------------------------------------------------------|----------------------------------------------------------------------------------------------------|
| You are finished setting up the IP<br>configuration on your computer. You can now<br>configure the Reader. You will need to<br>connect to the Reader through the RS-232<br>port to configure the Ethernet connection, so<br><b>connect using the TRES Reader Setup</b><br><b>software:</b> | Reader Information Model Pate Hardware 4 Firmware 01 Serial 0 Control Comm Serial TCP/IP Port: COM7 \rightarrow Disconnect Disconnect Connected at 115200 baud Reader Mode Timed Timed Interval 0.25                                                                                                    |
| 8. Once connected, select the options icon (the gear in the upper left of the screen) and you will see the following options:                                                                                                    | AdditionalOptions                                                                                                    |
| 9. Click "Reader IP Address List" to display the following window:                                                                                                    | Reader IP Addresses         Name       IP         IP Notes       IP2         IP Address       192         IP Notes       IP2         IP Notes       IP2         IP Notes       IP2         IP Notes       IP2         IP Notes       IP2         IP Notes       IP2         IP Notes       IP2         IP Notes       IP2         IP Notes       IP2         IP Notes       IP2         IP Notes       IP2         IP Notes       IP2         IP Notes       IP3         IP Notes       IP3 |

| 10. Click "New" and enter the settings as shown<br>above. Once entered, click "OK" then click<br>"Save". You will then be returned to the<br>following screen:  | AdditionalOptions                                                                                                    |  |  |  |
|----------------------------------------------------------------------------------------------------|----------------------------------------------------------------------------------------------------|--|--|--|
| 11. Select "Set IP Address". You will see the following screen:                                                                                                 | IP AddressUpdate       -       X         IP Address       I92       . 168       . 1       . 130         TCP Port       5100       .       .       .       .         Netmask       255       . 255       .       0         Gateway       192       .       168       .       1       .         OK       Cancel |  |  |  |
| 12. Populate the fields as shown above, then click "OK". Finally, click "OK" on the previous screen. Wait a few seconds and then click "Restart".               |                                                                                                    |  |  |  |
| 13. When the Reader has restarted, connect to it using the Reader Setup software over TCP/IP (select the "test" connection in the dropdown menu).               |                                                                                                    |  |  |  |
| 14. To test, bring a tag within range of the Reader and verify that the Log window updates with the tag data every 2 seconds. If so, configuration is complete. |                                                                                                    |  |  |  |

# Wi-Fi Configuration (E.WiFi, L.WiFi only)

# Access Point (Default)

| 1. | Connect to the Reader over Serial using the<br>Reader Setup software. Then click the "gear"<br>icon. You will see the following window:                                                                                                    |                                             | Debug Level Off                                                                                                   | Update Firmware<br>Set IP Address<br>Allowed tags<br>Base Wiegand formats V |
|----|----------------------------------------------------------------------------------------------------|---------------------------------------------|----------------------------------------------------------------------------------------------------|-----------------------------------------------------------------------------|
| 2. | Click "Set IP Address". You will then see this window:                                                                                                    |                                             | WiFiUpdate<br>Mode Access Point<br>Network name reademet<br>Pass Code TCP Port 5100<br>IP Address 192 . 168<br>OK | X                                                                           |
| 3. | Select "Access Point" from the "Mode"<br>dropdown menu. Then populate the<br>remaining fields as desired.<br>The default settings are provided here, but we<br><b>highly</b> recommend that you change these<br>settings to fit your application, especially the<br>passcode, to prevent unauthorized access to the<br>settings. | Defau<br>• Net<br>• Pass<br>• TCP<br>• IP A | <b>Jlt Settings:</b><br>work name:<br>s Code:<br>Port:<br>ddress:                                                 | readernet<br>reader123<br>5100<br>192.168.123.1                             |
| 4. | 4. Click "OK", then click "OK" on the "Additional Options" screen. Wait for a few seconds and then click "Restart". When the Reader has restarted, use your PC Wi-Fi settings to connect to the network name you chose (default: readernet). Use your passcode to connect. (Default: reader123)                                  |                                             |                                                                                                    |                                                                             |
| 5. | Once connected, use the Reader Setup software to connect to the reader over TCP/IP (select "readernet" from the dropdown menu).                                                                                                    |                                             |                                                                                                    |                                                                             |
| 6. | Bring a tag within range of the reader and verify that the Log window is updating with tag data                                                                                                    |                                             |                                                                                                    |                                                                             |

# Station

In Station mode, the Patriot reader can connect to an existing Wi-Fi network. To configure the Patriot reader in this way using the Wi-Fi Update screen:-

| 1. Select "Station" from the "Mode" dropdown menu.                      | 🖳 WiFiUpdate — 🗆 🗙    |  |  |  |
|-------------------------------------------------------------------------|-----------------------|--|--|--|
|                                                                         | Mode Station ~        |  |  |  |
|                                                                         | Network name dnetwork |  |  |  |
|                                                                         | Pass Code             |  |  |  |
|                                                                         | TCP Port 5100         |  |  |  |
|                                                                         | IP Address            |  |  |  |
|                                                                         | OK Cancel             |  |  |  |
|                                                                         |                       |  |  |  |
|                                                                         |                       |  |  |  |
| 2. Populate the remaining fields as follows:                            |                       |  |  |  |
| a. Network name: This is the name (SSID) of the existing Wi-Fi network. |                       |  |  |  |

- b. **Pass Code:** This is the pass code to connect to the existing network.
- c. **TCP Port:** This is the TCP port number that the reader will listen on for setup connections. (Default: 5100)

**IP Address:** This field is read only. It will show the IP address that has automatically been assigned to the reader via the existing Wi-Fi network.

3. Click "OK", then click "OK" on the "Additional Options" screen. Wait for a few seconds and then click "Restart" to restart the reader.

# **OSDP Configuration** (Patriot E Only)

| 1.                   | . Wire the reader to an OSDP controller per the pigtail cable wiring diagram: Violet is GND, Tan is T/R+ (485A) and Pink is T/R- (485B).                                                                                                    |                                                                                                    |  |
|----------------------|----------------------------------------------------------------------------------------------------|----------------------------------------------------------------------------------------------------|--|
| 2.<br>3.<br>WI<br>Pa | Connect to the reader using the Reader Setup<br>software.<br><i>a. Note: it is not possible to configure the</i><br><i>Patriot via RS-485. Instead, you must connect</i><br><i>to the reader setup software using RS-232,</i><br><i>Ethernet, or Wi-Fi</i><br>Change the RS-485 protocol to "OSDP" in the<br>"Protocol" dropdown menu. Set the Baudrate<br>and Address fields as desired. See the<br>screenshot:<br>hen finished, remember to click "Set<br>arameters" to save all changes. | Serial Comm<br>Mode ASCII ~<br>RS232<br>Baudrate 115200 ~<br>RS485<br>Baudrate 9600 ~<br>Protocol OSDP ~<br>Address Generic ~                                 |  |
| 4.                   | Click the "gear" icon in the upper left corner of<br>the Reader Setup screen. You will see the<br>following window:                                                                                                    | AdditionalOptions    Obtained   Open Tag Display   Open Tag Display   Update Firmware   Reader ID  Base Wiegand formats   OSDP Installation Mode   OK  Cancel |  |
| 5.                   | . Click the 'OSDP Installation Mode' button. This will sync your controller and reader for either secure or non-secure modes.                                                                                                    |                                                                                                    |  |
| 6.                   | . Press the 'OK' button and disconnect from the Reader Setup software. Test the OSDP link by reading a tag to verify proper operation.                                                                                                    |                                                                                                    |  |

# Troubleshooting

| Symptom                                                                           | Possible Causes                                               | Solution                                                                                                    |
|-----------------------------------------------------------------------------------|---------------------------------------------------------------|----------------------------------------------------------------------------------------------------|
| Reader beeps repeatedly without outputting any tag data                           | Reader has insufficient power                                 | Make sure that the power supply is able to handle the max current (1.86A) of the reader. Check the wire gauge to the reader.                                                                                                    |
| Reader does not recognize<br>a specific tag (no beep, no                          | Damaged tag                                                   | Verify functionality with another tag.                                                                                                    |
| tag data)                                                                         | Tag filtering is excluding tag                                | If tag filtering is enabled in the setup software, ensure that the problematic tag would be accepted.                                                                                                    |
| Reader does not recognize<br><b>any</b> tags (no beep, no tag<br>data)            | Reader is set to "Triggered"<br>mode instead of "Timed"       | Try connecting the blue trigger wire to ground. If the reader<br>reads tags now, then the reader is configured for "Triggered"<br>mode. Switch the reader to "Timed" mode using the setup<br>software, or connect the blue trigger wire to ground to<br>initiate a read.                                                 |
|                                                                                   | Tag filtering enabled with mismatched settings.               | Disable tag filtering, or change the settings so that the tags will be read.                                                                                                    |
|                                                                                   | Incompatible tag.                                             | Make sure you are using tags that are compatible with the Patriot.                                                                                                    |
| Tag data to panel is<br>scrambled or Reader<br>beeping and host not<br>responding | One or more of the reader's wiring connections is incorrect.  | Verify the wiring connections. Check that Data 0, Data 1 and ground are properly attached. Also make sure that the Data 0 and Data 1 wires have not been swapped.                                                                                                    |
|                                                                                   | Cable between reader and panel is too long                    | Use shorter cables for the reader connections.                                                                                                    |
| Read range too short for a specific tag                                           | Tag detuned by incompatible<br>material (metal, skin, liquid) | Make sure that your tag is mounted on a material it is<br>designed for, typically glass or open air. Tags will have<br>decreased range when mounted near metal or liquid, or<br>when near skin. If you are holding the tag in your hand, hold<br>it by the edges so that your skin does not detune the tag's<br>antenna. |
|                                                                                   | Poor tag placement                                            | Tag should be facing the Reader Antenna (Parallel Surface<br>Rule) for maximum performance and distance. Tag<br>orientation must also match the reader orientation for the<br>linear-polarized Patriot L.                                                                                                    |
| Read range too short for all tags                                                 | RF power too low                                              | Increase the RF power using the reader setup software.                                                                                                    |
|                                                                                   | Poor reader placement                                         | Consult the reader installation guide for optimal reader placement.                                                                                                    |
|                                                                                   | Reader antenna detuned by nearby material                     | Make sure that the front of the reader is positioned far (18" recommended) from any nearby body parts, metals, or liquids, then restart the reader.                                                                                                    |
|                                                                                   | Ground loop                                                   | Check by powering reader without V- wire connected. If the<br>Reader turns on, Earth GND and V- must be tied together<br>elsewhere in the system. Find this point and disconnect the<br>two. Earth ground should terminate only at the Reader.                                                                           |

# Do's and Do Not's

Do not put another manufacturer's Wiegand reader output wires on the same terminal of the controller as the Patriot E / Patriot L reader unless you use a Wiegand splitter.

- Do not mount the reader too close to concrete walls or metal surfaces. This could lead to poor signal quality.
- Do use the included EMX power supply
- Do use appropriate wire gauges.
- Do mount tags in a vertical orientation and test first before applying permanently.
- Do test the reader in-house before mounting it at a jobsite.
- (E.WiFi, L.WiFi) Do change the access point password away from the default password to prevent unauthorized access to the settings.

### Warranty

EMX Industries, LLC dba EMX Industries, Inc. and its subsidiaries and affiliates (collectively, "EMX") warrants to the original purchaser ("you", "your" or "Purchaser") that its products ("Products") are free from material defects in material and workmanship for a period of two (2) years from the date of manufacture of the Products (evidenced by EMX's product manufacture date code) (the "Limited Warranty Period").

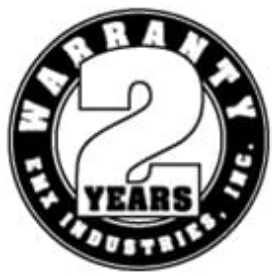

Your sole and exclusive remedy and EMX's sole obligation for any Products that are nonconforming when delivered to you, or are found to be defective during the Limited Warranty Period, will be, in EMX's sole discretion, to replace the nonconforming or defective Product or provide you with a credit equal to the purchase price of the nonconforming or defective Product. This warranty does not cover labor or other costs or expenses to remove or install any defective, repaired, or replaced Products.

Except as provided under Section 3 of EMX's Terms and Conditions of Sale (which can be found at <u>https://www.emxaccesscontrolsensors.com/terms</u>) (the "Terms"), which Terms are incorporated herein by reference, all sales of Products to Purchaser are made on a one-way basis and Purchaser has no right to return Products to EMX. This warranty extends only to the original Purchaser and is not transferable under any circumstances. If the Products are gifted or resold, all warranty claims must be resolved through the original Purchaser. EMX will not handle claims from end-users directly.

- 1. You must notify EMX in writing within the Limited Warranty Period if you discover that a Product is nonconforming or defective, and you must also contact EMX technical support staff at 216-518-9889 and provide a description of the nonconformity or defect together with written evidence or other documentation as required by EMX. If EMX determines that the Product is nonconforming or defective and the claim is made within the Limited Warranty Period, EMX will instruct you to either dispose of or return the nonconforming or defective Product to EMX together with the EMX RMA number. No Product returns will be accepted without an EMX approved RMA number. Returned Products must be sent to EMX's designated facility at Purchaser's expense and risk of loss. If EMX exercises its option to replace nonconforming or defective Products, EMX shall, after receiving Purchaser's shipment of such returned nonconforming or defective Products in accordance with Section 4 of the Terms.
- 2. This limited warranty does not cover and EMX will have no obligation to replace any Product if (i) Purchaser or any end-user makes any further use of such Products after giving notice that such Product is nonconforming or defective, (ii) replacement is required as a result of normal wear and tear, or causes external to the Product, (ii) the Product has been altered other than by an authorized EMX representative, (iii) the Product has not been properly installed, handled, used, maintained, modified or adjusted; or (iii) the replacement is requested after the Limited Warranty Period has expired.
- 3. EMX shall not be liable for a breach of the warranty set forth in paragraph a. unless: (i) Purchaser gives written notice of the defect, reasonably described, to EMX within five (5) days of the time when Purchaser or any end-user discovers or ought to have discovered the defect; (ii) EMX is given a reasonable opportunity after receiving the notice to examine such Products and Purchaser (if requested to do so by EMX) returns such Products to EMX's place of business at Purchaser's cost for the examination to take place there; and (iii) EMX reasonably verifies Purchaser's claim that the Products are defective.
- 4. EXCEPT FOR THE WARRANTY SET FORTH IN SUBPART (a) ABOVE, EMX MAKES NO REPRESENTATION OR WARRANTIES WHATSOEVER WITH RESPECT TO THE PRODUCTS, WHETHER EXPRESS OR IMPLIED BY LAW, INCLUDING, WITHOUT LIMITATION, ANY WARRANTY OF MERCHANTABILITY, FITNESS FOR A PARTICULAR PURPOSE, TITLE, NON-INFRINGEMENT, OR ARISING FROM COURSE OF DEALING, COURSE OF PERFORMANCE, USAGE OF TRADE OR OTHERWISE, ALL OF WHICH EMX HEREBY EXPRESSLY DISCLAIMS.
- 5. EMX reserves the right to change, modify or improve the design of the Product without assuming any obligations or liabilities relating to any Product previously manufactured by EMX.
- 6. Products manufactured by a third party ("Third Party Product") may constitute, contain, be contained in, incorporated into, attached to or packaged together with, the Products. Third Party Products are not covered by the warranty in subpart (a) above. For the avoidance of doubt, EMX MAKES NO REPRESENTATIONS OR WARRANTIES WHATSOEVER WITH RESPECT TO ANY THIRD PARTY PRODUCT, WHETHER EXPRESS OR IMPLIED BY LAW, INCLUDING, WITHOUT LIMITATION, ANY WARRANTY OF MERCHANTABILITY, FITNESS FOR A PARTICULAR PURPOSE, TITLE, NON-INFRINGEMENT, OR ARISING FROM COURSE OF DEALING, COURSE OF PERFORMANCE, USAGE OF TRADE OR OTHERWISE, ALL OF WHICH EMX HEREBY EXPRESSLY DISCLAIMS.]

EMX's full Terms and Conditions of Sale can be found at <u>https://www.emxaccesscontrolsensors.com/terms</u>) and are incorporated herein by reference.

# **Manual Revision History**

- Rev A 09/30/21 First draft combining all 3 readers by RL
- Rev B 04/12/22 Updated to reflect new name and features for each Patriot reader by RL
- Rev C 07/28/23 Updated for EMX use by PB
- Rev 1.0 09/25/24 Updated for new firmware v5.0.1 and Setup Software v5.0.2 by CH
- Rev 1.1 11/06/24 Updated Tag orientation section